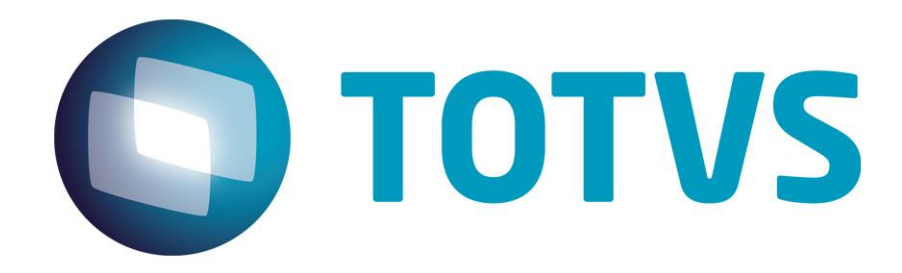

### Manual de configuração

Manual de configuração de ambiente OCR no SARA.

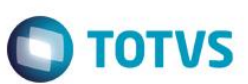

#### 1. Configurar SARA

- Para efetuar a configuração para usar o reconhecimento de placas de veículos por imagens no SARA é necessário seguir as orientações abaixo:
- Após a configuração do banco de dados Postgree e do ODBC conforme o manual Configurar\_Postgree\_ODBC\_Ambiente\_OCR.pdf;
- Cadastrar a configuração da base de dados OCR no SARA;
  - Para configurar vá em SARA -> Portaria -> Análise de imagens -> Configuração, configure com os dados demonstrados abaixo, o endereço do servidor pode ser substituído pelo IP conforme sua necessidade;

| 10113 00                    | L - 01.9.5078   Po                 | ortaria - [Configuraçã               | ăo Integração OCR]   |                   |                     |            |         |       | _ # : |
|-----------------------------|------------------------------------|--------------------------------------|----------------------|-------------------|---------------------|------------|---------|-------|-------|
| <u>peração</u> <u>C</u> ada | astros Con <u>s</u> ultas <u>N</u> | <u>anutenção D</u> epot <u>P</u> ort | al WEB <u>Aj</u> uda |                   |                     |            |         |       | - 6   |
| 8                           | 2                                  | 4                                    | Θ                    | 8                 | ے 😓                 | <b>E</b>   |         |       |       |
| CESV/CESP                   | Pesagem                            | Pesagem <u>A</u> vulsa               | Transit-time (       | Consultas Comp.   | Férrea Pré-cadastro | Sair       |         |       |       |
| 👌 Inserir                   | 🕅 Editar 🛛 🖳 Gr                    | avar 🗙 Excluir 🔊                     | Conexão              | Sair              |                     |            |         |       |       |
| vidor Imagens               |                                    |                                      |                      |                   |                     |            |         |       |       |
| Endereço Se                 | ervidor: localhost                 |                                      |                      |                   |                     |            |         |       |       |
| Porta Comun                 | icação: 5432                       | Controle por Portaria                |                      |                   |                     |            |         |       |       |
|                             |                                    |                                      |                      |                   |                     |            |         |       |       |
| co de Informaç              | ções                               |                                      |                      |                   |                     |            |         |       |       |
| Integraçã                   | io OCR: Speed                      |                                      | 3                    |                   |                     |            |         |       |       |
| Banco de I                  | Dados: PostgreSQL                  |                                      | 3                    |                   |                     |            |         |       |       |
| onte de Dados               | ODBC: PostgreSOL30                 |                                      | 1                    |                   |                     |            |         |       |       |
| Baca da l                   | Dados: auto                        |                                      | -                    |                   |                     |            |         |       |       |
| base de l                   |                                    |                                      | -                    |                   |                     |            |         |       |       |
| ŭ                           | Carbon Bassassas                   |                                      | -                    |                   |                     |            |         |       |       |
|                             | senna:                             |                                      |                      |                   |                     |            |         |       |       |
| Confirmar                   | r senna:                           |                                      |                      |                   |                     |            |         |       |       |
| tan Enderson                | Constitue.                         |                                      |                      | and late the t    |                     |            |         |       |       |
| igo rendereço               | Servidor                           | Porta Comunicação Porta              | ria Integração O     | CR Banco de Dados | Fonte Dados ODBC    | Base Dados | Usuário | Senha |       |

 Atualizar a base de dados do SARA com o seguinte comando: Update tab\_integracao\_speed set id = 1, para executar, basta colar o comando e usar o atalho Ctrl + E;

| Embarcadero DBArtisan 9.1.1 - [SQL1 ~ - \101V3JOI-SARA04DESENV2012\sara_db\saj                                                                                                    | - 0, ^           |
|----------------------------------------------------------------------------------------------------|------------------|
| 편 File Edit Query Datasource Utilities Logfile View Tools Bookmarks Analyst Window Help                                                                                                    | - @ X            |
| · 学   🚰 TOTVSIOI-SARAADESENV2012 [SQL Serv 🐑   📋 sara_db 💦 🖗 😹 😩 🖉 🐇 👘 🚱 🙀 😭 🖗 🖉 🏫 🖄 👘 🤌                                                                                                    | 4 # %. 4 % 🔋     |
| : ●                                                                                                    |                  |
| 4 Query Results                                                                                                    | Þ ×              |
| 1 update tab integracao speed set $id = 1$                                                                                                    |                  |
|                                                                                                    |                  |
|                                                                                                    |                  |
|                                                                                                    |                  |
|                                                                                                    |                  |
|                                                                                                    |                  |
|                                                                                                    |                  |
|                                                                                                    |                  |
|                                                                                                    |                  |
|                                                                                                    |                  |
|                                                                                                    |                  |
|                                                                                                    |                  |
|                                                                                                    |                  |
|                                                                                                    |                  |
|                                                                                                    |                  |
| Tansardion Count: 0. 1707/51015582404755580/2012(assa Line 1 Col 30. 000192 1 Rowh)                                                                                                    |                  |
| Explored - VIOTVSIOI-SARAMDESENV2012 masteria 🔤 SQL1 * - VIOTVSIOI-SARAMDESENV2012 hara, db\xa x                                                                                                    | 4 ۵              |
| Output Messages                                                                                                    | Ф ×              |
| O 73 \$25 \$15 7 Program MySQL knowledge module loaded     Page 2010 Page 2010Page 2010 Page 2010 Page 2010 Page 2010 Page 2010 Page | ^                |
| U/2353/49 Program Connecting to databature TrU/TXSUF34444425ErtX21212 using loging as     (765835301)     (765835301)     (765835301)     (765835301)     (76585301)     (76585301)     (76585301)     (76585301)     (76585301)     (76585301)     (76585301)     (76585301)     (76585301)     (76585301)     (76585301)     (76585301)     (76585301)     (76585301)     (76585301)     (76585301)     (76585301)     (76585301)     (76585301)     (76585301)     (76585301)     (76585301)     (76585301)     (76585301)     (76585301)     (76585301)     (76585301)     (76585301)     (76585301)     (76585301)     (76585301)     (76585301)     (76585301)     (76585301)     (76585301)     (76585301)     (76585301)     (76585301)     (76585301)     (76585301)     (76585301)     (76585301)     (76585301)     (76585301)     (76585301)     (76585301)     (76585301)     (76585301)     (76585301)     (76585301)     (76585301)     (76585301)     (76585301)     (76585301)     (76585301)     (76585301)     (76585301)     (76585301)     (76585301)     (76585301)     (76585301)     (76585301)     (76585301)     (76585301)     (76585301)     (76585301)     (76585301)     (76585301)     (76585301)     (76585301)     (76585301)     (76585301)     (76585301)     (76585301)     (76585301)     (76585301)     (76585301)     (76585301)     (76585301)     (76585301)     (76585301)     (76585301)     (76585301)     (76585301)     (76585301)     (76585301)     (76585301)     (76585301)     (76585301)     (76585301)     (76585301)     (76585301)     (76585301)     (76585301)     (76585301)     (76585301)     (76585301)     (76585301)     (76585301)     (76585301)     (76585301)     (76585301)     (76585301)     (76585301)     (76585301)     (76585301)     (76585301)     (76585301)     (76585301)     (76585301)     (76585301)     (76585301)     (76585301)     (76585301)     (76585301)     (76585301)     (76585301)     (76585001)     (76585001)     (76585001)     (76585001)     (76585001)     (76585001)     (76585001)     (76585001)     (7658500      | <b>v</b>         |
| 4 🛛 🚯 General [ 👫 Find in Files 1 ] 🖾 Find in Files 2                                                                                                    | Þ                |
| Ready Host: TOTVSJOI-SARA04 TOTVSJOI-SARA04 TOTVSJOI-SARA04DESENV2                                                                                                    | 012 CAP NUM SCRL |

## Manual de configuração – Manual de configuração de ambiente OCR no SARA.

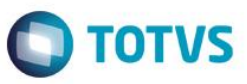

- Cadastrar as câmeras que irão registrar as imagens conforme base de exemplo;
  - Para configurar as câmeras no SARA vá em: SARA ->Portaria -> Análise de imagens -> Câmeras por portaria e insira os dados conforme ilustrado na imagem a seguir:
  - É importante destacar que apesar de ser registrado no banco de dados do OCR as informações de placa da frente, traseira, e containers, o SARA realiza a leitura apenas da placa da frente;

| Ineração Cadastro                                                                              |                                    |                                                                                        |                     |           |                                                              |                                                                         |      |                                                                                          |                |                     |
|------------------------------------------------------------------------------------------------|------------------------------------|----------------------------------------------------------------------------------------|---------------------|-----------|--------------------------------------------------------------|-------------------------------------------------------------------------|------|------------------------------------------------------------------------------------------|----------------|---------------------|
| zperação <u>c</u> adastro                                                                      | s Con <u>s</u> ultas <u>M</u> anut | enção <u>D</u> epot <u>P</u> orta                                                      | I WEB <u>Aj</u> uda |           |                                                              |                                                                         |      |                                                                                          |                |                     |
| 8                                                                                              | 2                                  | 2                                                                                      | Θ                   | 8         |                                                              | - B                                                                     | 1    |                                                                                          |                |                     |
| CESV/CESP                                                                                      | Pesagem                            | Pesagem <u>A</u> vulsa                                                                 | Transit-time        | Consultas | Comp. Eérrea                                                 | Pré-cadastro                                                            | Sair |                                                                                          |                |                     |
|                                                                                                |                                    |                                                                                        |                     | 2         | comprise and                                                 |                                                                         |      |                                                                                          |                |                     |
| 🚹 Inserir 🛛 👸                                                                                  | Editar 🔛 Gravar                    | 🗙 E <u>x</u> duir 🛛 🖸                                                                  | ancelar 📔 Sair      |           |                                                              |                                                                         |      |                                                                                          |                |                     |
| meras por Portaria                                                                             |                                    |                                                                                        |                     |           |                                                              |                                                                         |      |                                                                                          |                |                     |
| Port                                                                                           | aria: POPTADIA 1                   |                                                                                        |                     |           |                                                              |                                                                         |      |                                                                                          |                |                     |
| 1010                                                                                           | FORTARIA I                         |                                                                                        |                     |           |                                                              |                                                                         |      |                                                                                          |                |                     |
| Câm                                                                                            | era: 132                           |                                                                                        |                     |           |                                                              |                                                                         |      |                                                                                          |                |                     |
| Descric                                                                                        | ão: CAMERA CAVALO                  |                                                                                        |                     |           |                                                              |                                                                         |      |                                                                                          |                |                     |
|                                                                                                |                                    |                                                                                        |                     |           |                                                              |                                                                         |      |                                                                                          |                |                     |
| Senti                                                                                          | do: Entrada                        |                                                                                        | •                   |           |                                                              |                                                                         |      |                                                                                          |                |                     |
| Tipo Imag                                                                                      | em: Placa Dianteira                |                                                                                        |                     |           |                                                              |                                                                         |      |                                                                                          |                |                     |
|                                                                                                |                                    |                                                                                        |                     |           |                                                              |                                                                         |      |                                                                                          |                |                     |
| Codigo do Ga                                                                                   | ate: 1                             |                                                                                        |                     |           |                                                              |                                                                         |      |                                                                                          |                |                     |
|                                                                                                |                                    |                                                                                        |                     |           |                                                              |                                                                         |      |                                                                                          |                |                     |
| Fempo expiração imag                                                                           | em: 0                              | Minutos (0 para infinit                                                                | 0)                  |           |                                                              |                                                                         |      |                                                                                          |                |                     |
| mpo expiração imag<br>astar o cabeçalho de                                                     | em: 0                              | Minutos (0 para infinit                                                                | α)<br>              |           |                                                              |                                                                         |      |                                                                                          |                |                     |
| mpo expiração imag<br>astar o cabeçalho de<br>aria                                             | em: 0                              | Minutos (0 para infinit<br>par por esta coluna                                         | (o)<br>1            |           | ▼ Descrição                                                  |                                                                         |      | 💌 Imagem captada câmera                                                                  | gate_gravacao  | ▼ tempo_expiracao [ |
| npo expiração imag<br>star o cabeçalho de<br>aria<br>TARIA 1                                   | em: 0                              | Minutos (0 para infinit<br>par por esta coluna<br>A C Câmera<br>152                    | (o)<br>1            |           | Descrição<br>CAMERA CAV                                      | ALO                                                                     |      | Imagem captada câmera     Placa Dianteira                                                | ▼gate_gravacao | tempo_expiracao     |
| npo expiração imag<br>star o cabeçalho de<br>iria<br>TARIA 1<br>TARIA 1<br>TARIA 1             | em: 0                              | Minutos (0 para infinit<br>par por esta coluna<br>Câmera<br>152<br>133<br>134          | o)                  |           | Descrição     CAMERA CAV 133-LANE1-EI 134 JANE1-EI           | ALO<br>VITRADA-PLACA TRAS                                               |      | Imagem captada câmera     Placa Dianteira     Placa Dianteira     Container              | gate_gravacao  | tempo_expiracao     |
| npo expiração imag<br>Istar o cabeçalho de<br>aria<br>TARIA 1<br>TARIA 1<br>TARIA 1<br>TARIA 1 | em: 0                              | Minutos (0 para infinit<br>par por esta coluna<br>N Câmere<br>132<br>133<br>134<br>135 | (a)                 |           | Descrição     CAMERA CAV 133-LANE1-1 134-LANE1-1 135-LANE1-1 | ALO<br>VITRADA-PLACA TRAS<br>VITRADA-CNITR FRENTE<br>VITRADA-CNITR TRAS |      | Imagem captada câmera     Placa Danteira     Placa Dianteira     Container     Container | gate_gravacao  | tempo_expiracao     |

#### •É necessário configurar o SARA através dos parâmetros conforme explanado a seguir:

|             | Net - 01 9 507     | R I Sistema -              |                       | âmetros]            |            | bioterna ,     | i arain       | eti 05, |                      |               |       |
|-------------|--------------------|----------------------------|-----------------------|---------------------|------------|----------------|---------------|---------|----------------------|---------------|-------|
| Cadastro DE | EPOT Coletor de    | Dados TOTVS                | Bl Fluig Identity Aiu | ida                 |            |                |               |         |                      |               | _ 8 × |
| •           | init<br>1          | _                          | 71                    |                     | *          | Δ              |               |         |                      |               |       |
| Eeriado     | Faixa <u>I</u> R   | Sistema                    | e <u>P</u> arâmetros  | Mapa Campos         | Turnos     | Eitossanitário | Sair          |         |                      |               |       |
|             | Gravar             | <b>±</b> ¶ <u>E</u> xcluir | 🔇 Cancelar 🖉 🤇        | Consultar 📔 Sai     | ir         |                |               |         |                      |               |       |
| Código:     |                    |                            |                       |                     |            |                |               |         |                      |               |       |
| Descrição:  |                    |                            |                       |                     |            |                |               |         |                      |               |       |
| Valor:      |                    |                            |                       |                     |            |                |               |         |                      |               |       |
| Tipo:       |                    |                            |                       |                     |            |                |               |         |                      |               |       |
| Obs.:       |                    |                            |                       |                     |            |                |               |         |                      |               |       |
|             |                    |                            |                       |                     |            |                |               |         |                      |               |       |
|             |                    |                            |                       |                     |            |                |               |         |                      |               |       |
|             |                    |                            |                       |                     |            |                |               |         |                      |               |       |
|             |                    |                            |                       |                     |            |                |               |         |                      |               |       |
|             |                    |                            |                       |                     |            |                |               |         |                      |               |       |
|             |                    |                            |                       |                     |            |                |               |         |                      |               |       |
|             |                    |                            |                       |                     |            |                |               |         |                      |               |       |
|             |                    |                            |                       |                     |            |                |               |         |                      |               |       |
|             |                    |                            |                       |                     |            |                |               |         |                      |               |       |
|             |                    |                            |                       |                     |            |                |               |         |                      |               |       |
|             |                    |                            |                       |                     |            |                |               |         |                      |               |       |
|             |                    |                            |                       |                     |            |                |               |         |                      |               |       |
|             |                    |                            |                       |                     |            |                |               |         |                      |               |       |
|             |                    |                            |                       |                     |            |                |               |         |                      |               |       |
|             |                    |                            |                       |                     |            |                |               |         |                      |               |       |
| Versã       | o Módulo: 12.1.10. |                            | Unidade: DES          | SENV2012   12.01.15 | 01/12/2015 | I Esta         | ição: JVN3526 |         | Usuário: RAFAEL KLEE | STADT DA CRUZ |       |
|             |                    |                            |                       |                     |            |                |               |         |                      |               |       |
|             |                    |                            |                       |                     |            |                |               |         |                      |               |       |

## Manual de configuração – Manual de configuração de ambiente OCR no SARA.

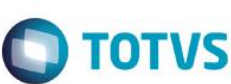

- o Altere os parâmetros conforme descrito a seguir:
- HABILITAR\_ANALISE\_IMAGENS\_PORTARIA= 1;
- INTEGRA\_OCR\_CESV = 1;
- DIRETORIO\_IMAGENS\_OCR = Algum diretório com alguma imagem fictícia de veículo;
- VERSAO\_INTEGRACAO\_OCR\_SPEED = 1;
- $\circ$  CAPTURAR\_OCR\_CESV = S.
- Para utilizar a captura de placas automaticamente deve-se no momento da gravação do CESV deixar a placa do veículo em branco:

| -                   |                    |                        | -                | -               | -                    | -                      | -               |            |  |
|---------------------|--------------------|------------------------|------------------|-----------------|----------------------|------------------------|-----------------|------------|--|
| \$                  | 2                  | 4                      | 0                | <b>a</b>        | <b>*</b>             | 1                      |                 |            |  |
| QESV/CESP           | Pesagem            | Pesagem <u>A</u> vulsa | Transit-time     | Consultas       | Comp. Férrea         | Pré-cadastro           | Sair            |            |  |
| ada Saida           |                    |                        |                  |                 |                      |                        |                 |            |  |
|                     |                    |                        |                  |                 |                      |                        |                 |            |  |
| CESV                | Modal              | OF - FF                | RROVIARIO        | OM - MARITIMO   | @V - 80              | OVIARIO                | Motorista       |            |  |
| CESP                | D.D.               |                        |                  | -               |                      |                        |                 | Capturar   |  |
| Pesquisa            |                    |                        |                  |                 | <b></b>              |                        |                 | Unigem     |  |
|                     |                    |                        |                  |                 | D-b                  |                        |                 | Formato    |  |
| ortaria P           | ORTARIA 1          | <u> </u>               | Placa            |                 | Repoques:            |                        |                 | Excluir    |  |
| Operação D          | ESCARGA            |                        |                  |                 |                      |                        |                 | Carregar   |  |
| Sub-Operação D      | ESCARGA DE CARGA S | OLTA                   |                  | in market       |                      |                        |                 |            |  |
| Retroativa          | 1                  |                        |                  |                 |                      |                        |                 |            |  |
| iat. de Carga 🛛     | UTROS              |                        |                  | Confirmação     |                      |                        | 2               | ×          |  |
|                     | -                  |                        |                  | -               |                      |                        |                 |            |  |
| Transportadora / R  | EXERCISE ADORNO LI | The                    |                  | 🖌 🙆 Deseia      | obter a placa do cav | alo capturada via anál | ise de imagens? | Contrart   |  |
| Social Razao / CNPJ | 1 7945858          | 4000101                |                  | ч <b>ч</b> і    |                      |                        |                 |            |  |
|                     |                    |                        |                  | n               |                      |                        |                 |            |  |
| Motorista           | ANTONEO SILVA      | - RG: 267960105 - SC   | CNH: 1541551     | 9               |                      | Yes                    | No              | La Pormato |  |
| ID Crachá:          | 1                  | )                      | Val.: 01/01/20   | 2               |                      | Newcool                |                 | Excur      |  |
| Otda Doc            | TY.                |                        | Datas e Horários | 2016 10:00      | 05/02/2016           | 08-24-42               |                 | Carregar   |  |
| Cond Ord            | 00                 |                        | Crigen Crigen    |                 | 105802/2016          | 09-34-42               |                 |            |  |
| Tazo Cond.          |                    |                        |                  |                 | to and to an an      | 00.21.12               |                 |            |  |
| Observações         |                    |                        |                  |                 |                      |                        |                 |            |  |
|                     |                    |                        |                  |                 |                      |                        |                 |            |  |
|                     |                    |                        |                  |                 |                      | <u> </u>               |                 |            |  |
|                     | (                  |                        |                  |                 |                      |                        |                 |            |  |
| JK Nouro            | Editar             | Excluir 4              | Imprime          | Etiqueta Crachá | J OK                 | X Cancelar             |                 |            |  |

# Manual de configuração – Manual de configuração de ambiente OCR no SARA.

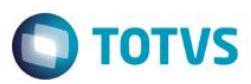

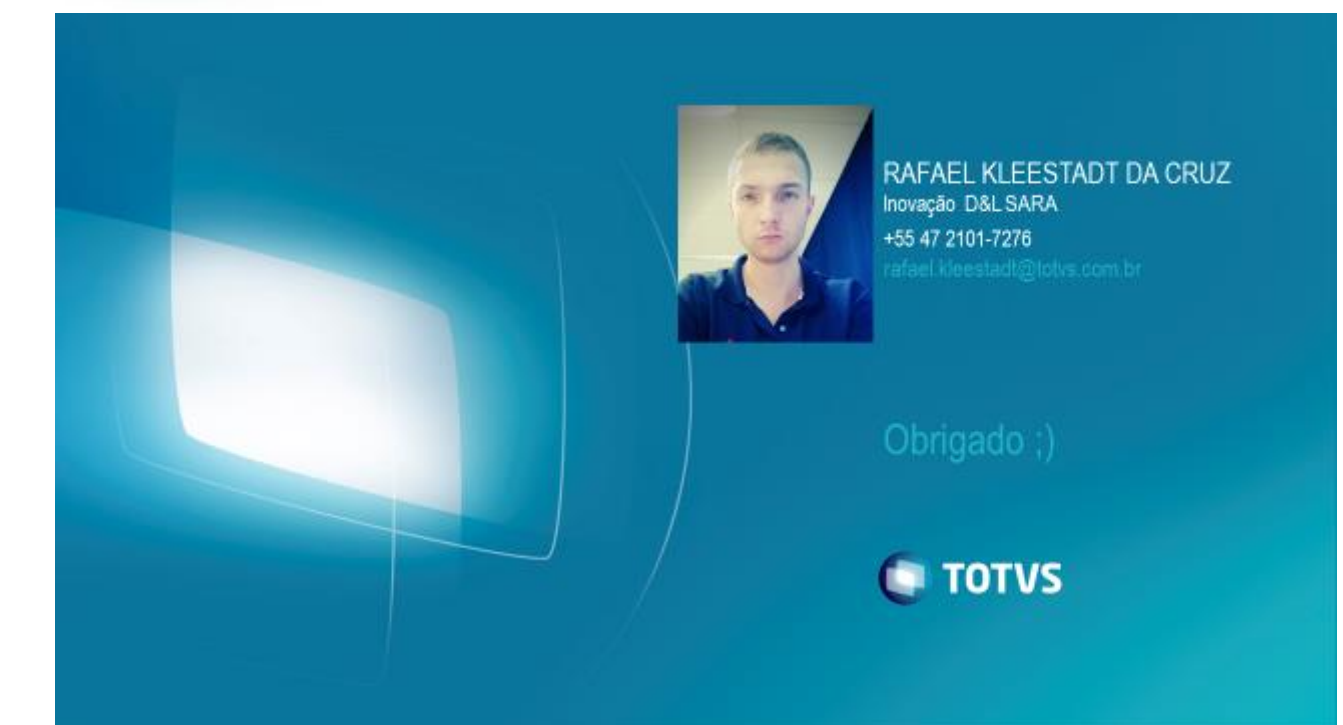